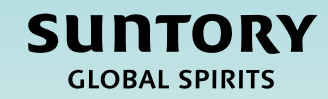

# Quick Reference Guide (QRG) Supplier Registration – US & Canada

# Contents

Supplier Registration Process Overview

Supplier Registration Questionnaire

Submitting a Supplier Registration Questionnaire

Additional Instructions on How to Complete Questionnaire

Relish questionnaire (for individuals)

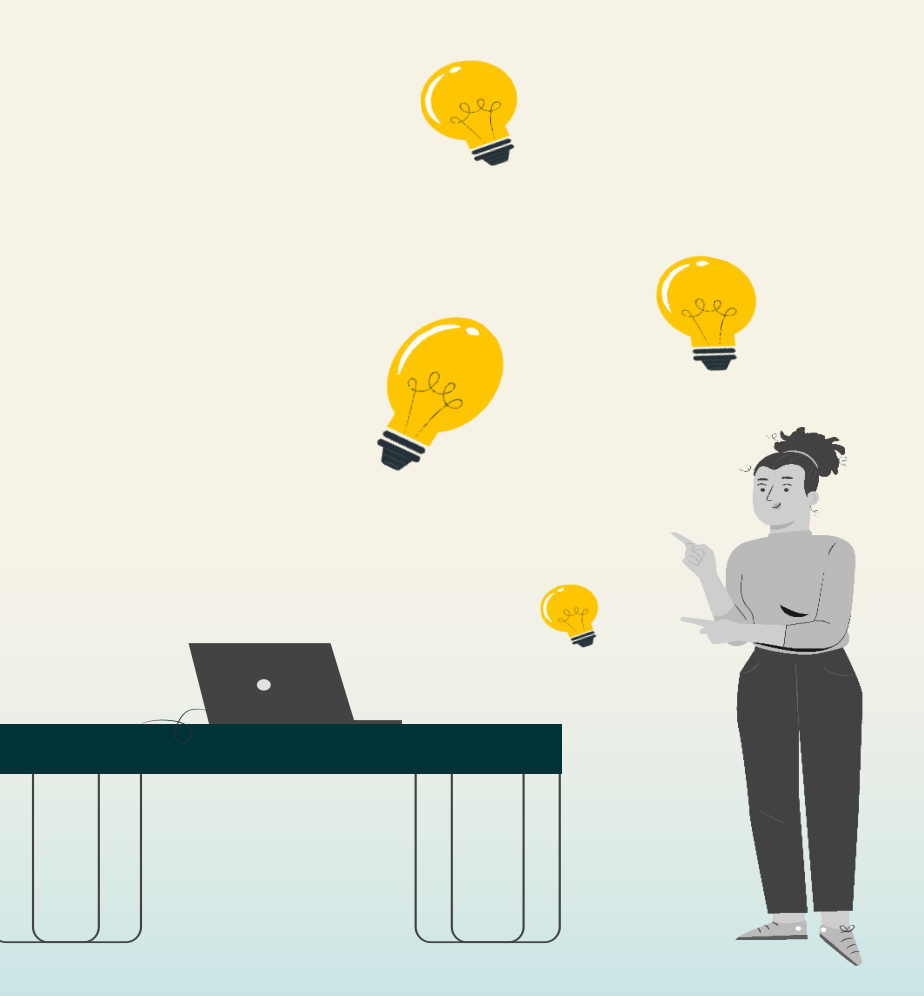

SUNTORY

GLOBAL SPIRITS

# Supplier Lifecycle & Performance Process Overview

This QRG is intended to provide **instructions on how to complete a Supplier Registration Questionnaire for US & Canada Suppliers** within the Supplier Lifecycle and Performance process.

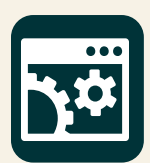

SAP Supplier Lifecycle & Performance (SLP) is a set of linked processes for managing all Supplier related activities.

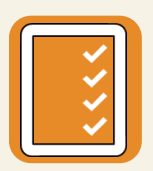

**Registration and Onboarding** – Enables Suppliers to provide their required company information to do business with Suntory Global Spirits.

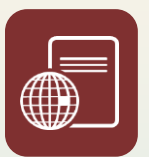

**Certifications and Questionnaires** – Collects any certificates or additional information that is required by the Supplier to do business with Suntory Global Spirits based on commodity or region.

Throughout this QRG, you will see the following in the top right-hand corner of slides. This indicates the stakeholder who will perform associated steps in the Supplier Registration process.

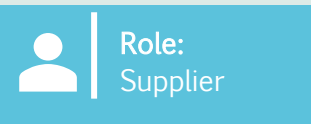

# Supplier Registration Questionnaire

The Supplier Registration process is for you to **submit your company information relevant to Suntory Global Spirits (SGS).** You will receive a Supplier Registration email with prompts to complete a questionnaire.

When clicking on the link in the email, you will be taken to the Ariba Business Network to complete a questionnaire. **The Ariba Business Network is where the you will interact with Suntory Global Spirits.** On this platform you can update your company's information, receive POs, invoice Suntory Global Spirits, and participate in Sourcing Events.

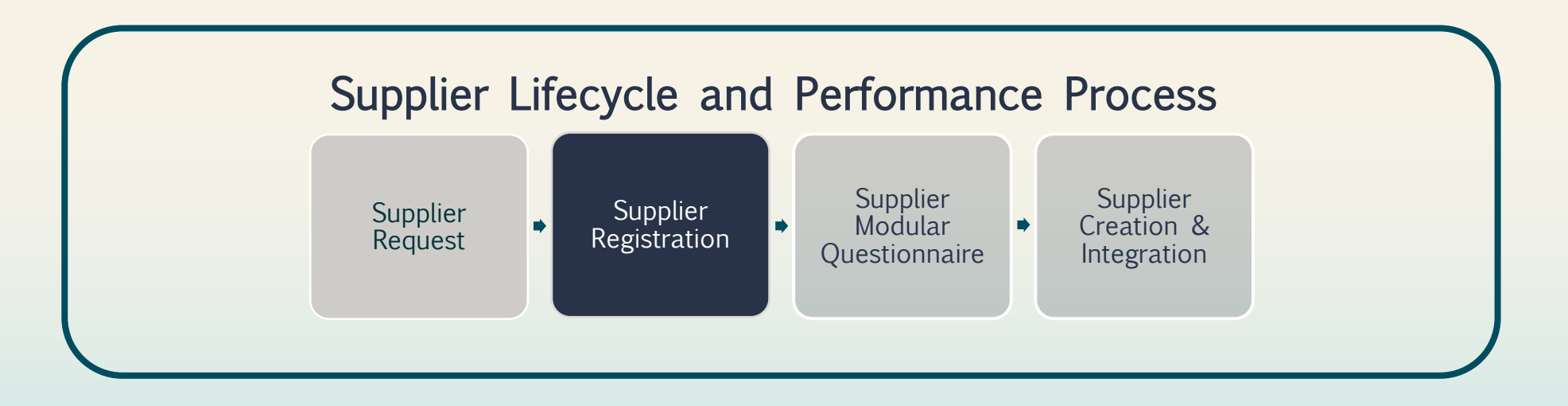

# How to submit a Supplier Registration Questionnaire

Role: Supplier

You will receive an invitation to join the Ariba Business Network.

1. To join, or login to an existing account, click on 'Click Here' to access Ariba.

#### Register as a supplier with Site Services

Hello!Kaitlyn LaValley has invited you to register to become a supplier with Site Services. Start by creating an account with SAP Business Network. It's <u>free.Site</u> Services uses SAP Business Network to manage its sourcing and procurement activities and to collaborate with suppliers. If South Texas Cleaning already has an account with SAP Business Network, sign in with your username and password. <u>Click Here</u> to create account now

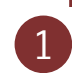

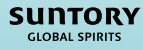

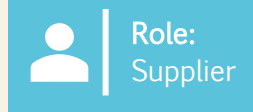

You will be directed to a screen to log-in to Ariba.

- 2. There are a few different ways you can log-in to the system:
  - a) Select 'Review Accounts' to review any of the accounts that might have been a match for your email domain.
  - b) Log-in via your existing account by selecting 'Use existing account'.
  - c) Create a new account by selecting 'Create new account'.

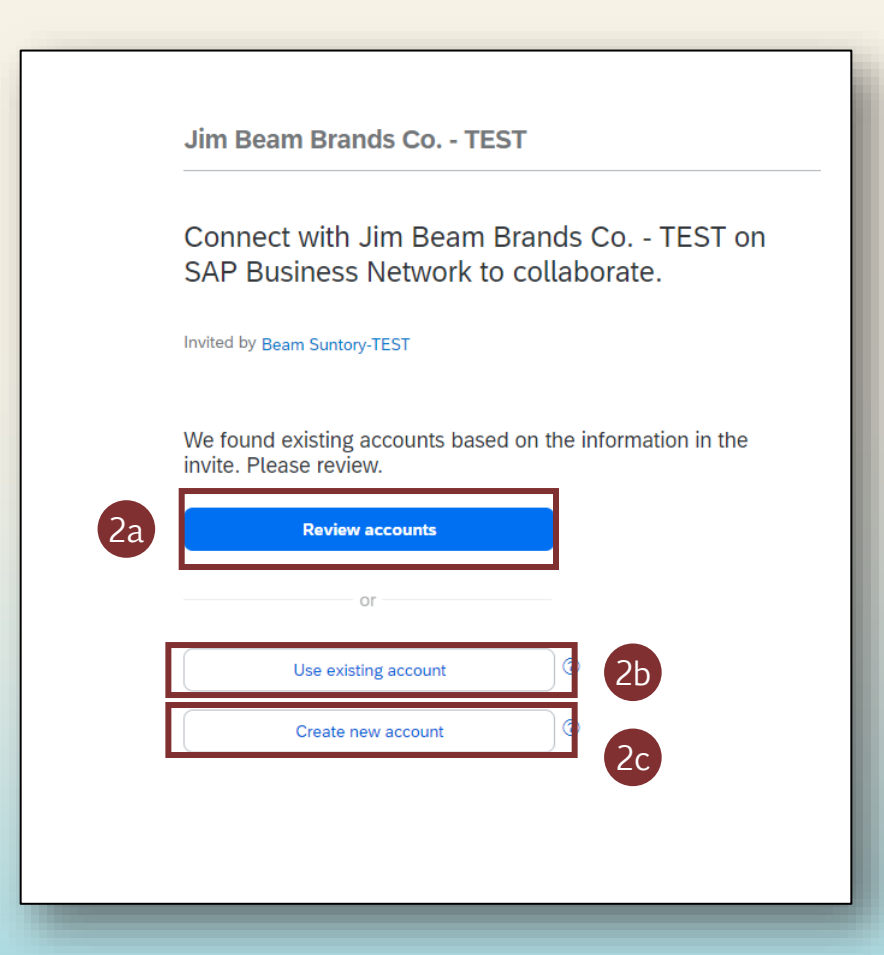

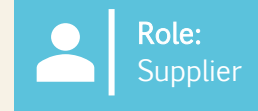

If you are completing the registration for the first time, you will need to create a new account.

- 3. Complete basic **Company information** and **Administrator account information** fields.
- 4. Create a **Password** and click 'Create Account'.

| Create an account to connect and collaborate<br>with Jim Beam Brands Co TEST on SAP | i <u> </u>                                                              |
|-------------------------------------------------------------------------------------|-------------------------------------------------------------------------|
| Business Network                                                                    | Administrator account information 3                                     |
|                                                                                     | First name * Last name *                                                |
| Company information ③                                                               | ·                                                                       |
| DUNS number                                                                         | Email *                                                                 |
| Don't know your DUNS number?                                                        | <ul> <li>Must be between 8 and 32<br/>characters</li> </ul>             |
| Company (legal) name *                                                              | Use my email as my userna Lowercase, uppercase, numbers,                |
|                                                                                     | Password * /#\$%&\()*+,./;<<=?@^_()^\[]                                 |
| Country/Region *                                                                    | Cannot contain the username                                             |
| Address line 1 *                                                                    | I have read and agree with t in sequence are discouraged                |
|                                                                                     | I hereby agree that SAP Bur<br>(numbers 0-9, lower and upper            |
| Address line 2                                                                      | Statement) accessible to ot<br>special characters)                      |
|                                                                                     | based on my role within the the applicable profile visibility settings. |
| Address line 3                                                                      | Please see the Privacy Statement to learn how we process                |
|                                                                                     | personal data.                                                          |
| City *                                                                              |                                                                         |
|                                                                                     | I'm not a robot                                                         |
| State +                                                                             | 4                                                                       |
|                                                                                     | Create account                                                          |

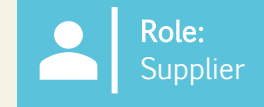

- 5. Once you have either logged into your existing account, or created a new account, you can access the SGS-specific Supplier Registration Questionnaire by navigating to 'Ariba Proposals and Questionnaires'.
- 6. Click on 'Supplier registration questionnaire' to open the questionnaire and begin filling in the information.
  - This questionnaire is where you will maintain, and update if needed, your supplier information.

| Ariba Proposals and Questionnaires 🗸 | TEST MODE                       |                          |                           |                                     |                                            |                               |
|--------------------------------------|---------------------------------|--------------------------|---------------------------|-------------------------------------|--------------------------------------------|-------------------------------|
| BEAM SUNTORY-TEST                    |                                 |                          |                           |                                     |                                            |                               |
| There are no matched postings.       | Welcome to t                    | he Ariba Spend Managemen | t site. This site assist: | s in identifying world class suppli | ers who are market leaders in quality, sen | vice, and cost. Ariba, Inc. a |
|                                      | Home                            |                          |                           |                                     |                                            |                               |
|                                      | Events                          |                          |                           |                                     |                                            |                               |
|                                      | Title                           | ID                       | End Time 👃                |                                     | Event Type                                 |                               |
|                                      |                                 |                          |                           |                                     | No items                                   |                               |
|                                      | Risk Assessm                    | nents                    |                           |                                     |                                            |                               |
|                                      | Title                           | ID                       |                           | End Time 👃                          |                                            | Event Typ                     |
|                                      |                                 |                          |                           |                                     | No items                                   |                               |
|                                      | Registration (                  | Questionnaires           |                           |                                     |                                            |                               |
|                                      | Title                           |                          |                           |                                     | ID                                         | End T                         |
|                                      | <ul> <li>Status: Ope</li> </ul> | en (1)                   |                           |                                     |                                            |                               |
|                                      | Supplier registrat              | tion questionnaire       | 6                         |                                     | Doc1264088643                              | 10/5                          |
|                                      | Qualification                   | Questionnaires           |                           |                                     |                                            |                               |
|                                      | Title                           | ID                       | End Time 👃                |                                     | Commodity                                  | Re                            |
|                                      |                                 |                          |                           |                                     | No items                                   |                               |
|                                      | Questionnair                    | es                       |                           |                                     |                                            |                               |
| 1.0                                  |                                 |                          |                           |                                     |                                            |                               |

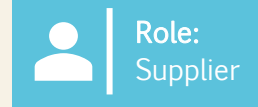

- 7. In the 'Supplier Registration Questionnaire', enter all required fields. Required fields will have a red asterisk (\*) next to them.
  - a) You can click on the hyperlinks in questions to learn more information. Refer to page 15 of this document for guidance on completing specific sections of this questionnaire.

Note: Some of the fields will auto populate from Supplier forms completed by SGS. These fields are editable, if needed.

| Ariba Sourcin                      | g                                                                                      |                       | Company Settings | ▼ Kaitlyn LaValley ▼ | Feedback Help 🔻      | Messages »     |
|------------------------------------|----------------------------------------------------------------------------------------|-----------------------|------------------|----------------------|----------------------|----------------|
| Go back to Beam Suntory-TEST Da    | hboard                                                                                 |                       |                  | Desktop File Syn     | c                    |                |
| Console                            | Doc1264088643 - Supplier registration questionnaire                                    |                       |                  |                      | D Time re<br>29 d    | ays 23:39:15   |
| Event Messages 7                   | All Content                                                                            |                       |                  |                      |                      | ■   >          |
| Response Team                      | Name †                                                                                 |                       |                  |                      |                      |                |
|                                    | ▼ 1 General Supplier Information                                                       |                       |                  |                      |                      | î              |
| <ul> <li>Event Contents</li> </ul> | 1.1 Do you accept the Business Code of Conduct?                                        | * Unspecified V       |                  |                      |                      |                |
| All Content                        | 1.2 Do you agree to our Corporate Social Responsibility (CSR) Statement?               | * Unspecified V       | ]                |                      |                      |                |
| General Supplier                   | 1.4 Supplier Name (i)                                                                  | * South Texas Cle     | eaning           | ]                    |                      |                |
| Transaction                        | 1.5 Doing Business As (DBA) Name                                                       | *                     |                  | )                    |                      |                |
| <sup>2</sup> Information           | 1.6 Country code (main and mobile telephone numbers)                                   | * Unspecified V       |                  |                      |                      |                |
| 3 Tax Information                  | 1.7 Main telephone number                                                              | *                     |                  | ]                    |                      |                |
| 10 Diversity<br>Information        |                                                                                        | *Show More<br>Street: |                  | (i) House            | Number: *            | ()             |
|                                    |                                                                                        | Street 2:             |                  | (i)                  |                      |                |
|                                    |                                                                                        | Street 3:             |                  | <b>i</b>             |                      |                |
|                                    | 1.8 Main address                                                                       | District:             |                  | (i)                  |                      |                |
|                                    |                                                                                        | Postal Code:          | (i) City:        | :                    |                      | 0              |
|                                    |                                                                                        | Country/Region:       | (no value)       | v i <sub>State</sub> | /Province/Region: (n | o value) 🗸 🤅 🖉 |
|                                    | (*) indicates a required field                                                         |                       |                  |                      |                      |                |
|                                    | Submit Entire Response         Save draft         Compose Message         Excel Import |                       |                  |                      |                      |                |

Note: In addition to the questions shown, you will also be required to submit information required by your specific region/country. India and Mexico will have additional questionnaires, and all direct vendors (regardless of country) will have additional information to complete.

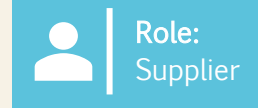

- 10. If you select that you are an **'Organization'**, you will be prompted to complete the following tax, payment, and banking details. If **"Individual"** is selected, you will receive a link from a third-party provider to provide personal information. Additional information/instructions are on the last page of this document.
  - **Individual** is defined as a single person who is responsible for filing taxes on their personal income. This income can come from employment, investments, freelancing or other sources.
  - **Organization** typically refers to corporations, partnerships, non-profits or other legal entities formed to conduct business, trade or other activities
- 8. Depending on the country selected in the 'Country/Region' field, you will be prompted to insert your specific tax ID information.

| Name 1                                                                                            |                                         |
|---------------------------------------------------------------------------------------------------|-----------------------------------------|
| 3.1 Are you an Individual Owned or an Organization                                                | Organization V                          |
| ▼ 3.6 Tax number(s) / EIN                                                                         |                                         |
| 3.6.1 Are you an international vendor providing services in the US?                               | ★ Unspecified ∨                         |
| 3.6.5 Please provide a completed W-9 form                                                         | *Attach a file                          |
| 3.6.6 Tax                                                                                         | *<br>Country/Region: (no value)         |
| 2.6.7. Plassa attack official supportion documentation that supports the tax information provided | *Attach a file                          |
|                                                                                                   |                                         |
| 3.6.5 Please provide a completed W-9 form                                                         | ★ 🕼 Test.pdf ∨ Update file Delete file  |
| 366 Tax                                                                                           | *<br>Country/Region: United States (US) |
|                                                                                                   | Tax Name Tax Type Tax Number 9          |
|                                                                                                   | USA: Employer ID Number Organization    |
| 3.6.7 Please attach official supporting documentation that supports the tax information provided  | *Attach a file                          |
| 3.6.9 Please provide your Business License Certificate                                            | *Attach a file                          |
| 4 Payment Method                                                                                  | * Unspecified V                         |
| 6 Do you utilize an intermediary bank?                                                            | * No V                                  |
| 8 Do you use an alternate payee?                                                                  | * Unspecified V                         |

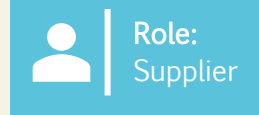

10. For payment method:

11

- a) If 'Electronic Payment' is selected, you will be required to 'Add Bank Account'.
- b) If 'Check' is selected, you will not be prompted to add your bank account.
- 11. To add a bank account, select 'Add Bank Account'.
- 12. Select 'Add Bank Account' again on the following page.
  - Suntory Global Spirits uses a 3<sup>rd</sup>-party provider (Trust Pair) to validate supplier bank information. You may receive a call or email from Trust Pair to make our required validations.

| <ul> <li>4 Payment Method</li> <li>5 Bank accounts</li> <li>6 Do you utilize an intermediary bank?</li> <li>8 Do you use an alternate payee?</li> </ul>                                                                                                    |                                                                                  | Add Bank accounts (0) | * Electronic Payment v<br>10<br>* No v<br>* Unspecified v |
|----------------------------------------------------------------------------------------------------|----------------------------------------------------------------------------------|-----------------------|-----------------------------------------------------------|
| <ul> <li>4 Payment Method</li> <li>6 Do you utilize an intermediary bank?</li> <li>8 Do you use an alternate payee?</li> </ul>                                                                                                    |                                                                                  | 10                    | * Check v<br>* No v<br>* No v                             |
| ote: If you have an intermediary, this can also be added.<br>o add, respond accordingly to that specific question on<br>upplier registration questionnaire.<br>GS will conduct bank validations and checks through third<br>arty applications (e.g., Trust Pair ). | All Content > 5 Bank accounts<br>Bank accounts (0)<br>Name †<br>Add Bank account |                       |                                                           |

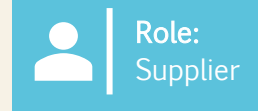

- 13. Add in all banking information.
- 14. Select 'Save' once complete.

|                                                                                                    |        |                              |                                |   |    | Save     |
|----------------------------------------------------------------------------------------------------|--------|------------------------------|--------------------------------|---|----|----------|
| Clicking Save will only save your Repeatable Section answers. To submit your response, you will need to click Save and then click Submit Entire Response on the main screen. |        |                              |                                |   | 14 |          |
| All Content > 5 Bank accounts                                                                                                    |        |                              |                                |   |    |          |
| Bank accounts (1)                                                                                                    |        |                              |                                |   |    | ■   >    |
| Name †                                                                                                    |        |                              |                                |   |    |          |
| ▼ Bank account #1                                                                                                    | Delete |                              |                                | ( | 13 | <u>.</u> |
|                                                                                                    |        | * Bank Type:                 | No Choice 🗸                    |   |    | I        |
|                                                                                                    |        | Country/Region:              | (no value)                     |   |    |          |
|                                                                                                    |        | Bank Name:                   |                                |   |    |          |
|                                                                                                    |        | Bank Branch:                 |                                |   |    | I        |
|                                                                                                    |        | Street:                      |                                |   |    | I        |
|                                                                                                    |        | City:                        |                                |   |    | I        |
|                                                                                                    |        | State/Province/Region:       |                                |   |    |          |
| Bank (Please add all bank details here) (j)                                                                                                    |        | Postal Code:                 |                                |   |    |          |
|                                                                                                    |        | Account Holder Name:         |                                |   |    |          |
|                                                                                                    |        | Bank Key/ABA Routing Number: |                                |   |    |          |
| 4                                                                                                    |        |                              |                                |   |    | · · ·    |
| Add an additional Bank account                                                                                                    |        |                              | (*) indicates a required field |   |    |          |
|                                                                                                    |        |                              |                                |   |    |          |

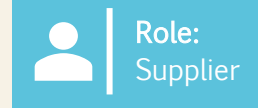

- 15. Once the remaining information has been completed, select **'Submit Entire Response'** to send the Supplier Registration Questionnaire to SGS for approval.
- 16. Once submitted, a green banner will appear across the top of the screen that states that the 'response has been submitted'.

| Event Messages<br>Event Details<br>Researce History       | All Content                                                                                                    |                                                                                                    |
|-----------------------------------------------------------|----------------------------------------------------------------------------------------------------|----------------------------------------------------------------------------------------------------|
| Response Team                                             | Name 1                                                                                                    |                                                                                                    |
|                                                           | ▼ 3.6 Tax number(s) / EIN                                                                                                    |                                                                                                    |
| ▼ Event Contents                                          | 3.6.1 Are you an international vendor providing services in the US?                                                                 | * No V                                                                                                    |
| All Content                                               | 3.6.5 Please provide a completed W-9 form                                                                                           | ★ P Test.pdf ∨ Update file Delete file                                                                           |
| 1 General Supplier<br>Inf<br>2 Transaction<br>Information | 3.6.6 Tax                                                                                                    | Country/Region: United States (US) () Tax Name Tax Type Tax Number USA: Employer ID Number Organization 88899257 |
| 3 Tax Information                                         | 3.6.7 Please attach official supporting documentation that supports the tax information provided                                    | ★ 📴 Test.pdf ∨ Update file Delete file                                                                           |
| 5 Bank accounts                                           | 3.6.9 Please provide your Business License Certificate                                                                              | * 🔁 Test.pdf ∨ Update file Delete file                                                                           |
| 10 Diversity                                              | 4 Payment Method                                                                                                    | * Electronic Payment V                                                                                           |
| Information                                               | 5 Bank accounts Add Bank accounts (1)                                                                                               |                                                                                                    |
|                                                           | 6 Do you utilize an intermediary bank?                                                                                              | * No V                                                                                                    |
|                                                           | 8 Do you use an alternate payee?                                                                                                    | * No V                                                                                                    |
|                                                           | ▼ 10 Diversity Information                                                                                                    |                                                                                                    |
|                                                           | 10.1 Is your company currently owned by a member(s) of an underrepresented group as identified by local definitions and guidelines? | * No V                                                                                                    |
|                                                           | 11 Additional comments                                                                                                    |                                                                                                    |
|                                                           | (*) indicates a required field                                                                                                    |                                                                                                    |
| 15                                                        | Submit Entire Response Save draft Compose Message Excel Import                                                                      |                                                                                                    |
|                                                           |                                                                                                    |                                                                                                    |
| Console                                                   | Doc1264088643 - Supplier registration questionnaire                                                                                 |                                                                                                    |
| Event Messag<br>Event Details<br>Response Hist            | Your response has been submitted. Thank you for participating in the event.                                                         |                                                                                                    |
| Response Tea                                              | All Content                                                                                                    |                                                                                                    |

Note: If you do not complete all information or provide inaccurate information, you will not be able to submit.

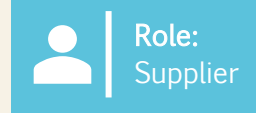

17. Once submitted, click into the 'Supplier Registration Questionnaire' to see its status.

The status of **'Pending Approval'** will appear in the top right-hand corner. The questionnaire will go through an approval process where various Suntory Global Spirits' Approvers will review and approve the information in the questionnaire.

If your registration is rejected, or additional information is needed, you will get notified via email. From there, the status will update to '**Rejected'** in Ariba. If approved, the status will update to '**Approved**'.

If you need to update your information at any time, you will navigate to the questionnaire and select "Revise response" at the top, make the necessary updates and then resubmit. All changes will be reviewed.

| Doc1264088643 - Supplier registration questionnaire                        |                 |   | E Pending Approval |
|----------------------------------------------------------------------------|-----------------|---|--------------------|
| You have submitted a response to the questionnaire.                        |                 |   |                    |
|                                                                            |                 |   | _                  |
| Doc2469726268 - Supplier registration questionnaire                        |                 |   |                    |
| You have submitted a response for this event. Thank you for participating. |                 |   |                    |
|                                                                            |                 |   |                    |
|                                                                            | Revise Response | î |                    |

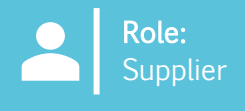

Please use the following as guidance when completing your Suntory Global Spirits supplier questionnaire. Guidance is provided based on the section of the questionnaire.

#### Section 1 – GENERAL SUPPLIER INFORMATION

- Main address the field for "Street" should only have the street name; the number portion of the address should be listed in the "House number" field
- DUNS number this is an optional field; if you do not have a DUNS number or are not sure, leave this field blank

#### Section 3 – TAX INFORMATION

- If you do not have a VAT registration number, please leave blank
- If you are using an EIN number, please select "Organization"; "Individual" will only be selected for suppliers using a government issued identification number (ex: US social security number, Canada SIN number, etc.)

## SECTION 4 - PAYMENT METHOD

- Bank account information must be included
- · Electronic payment must be selected if bank account is included

#### Section 5 – BANK ACCOUNTS

- Not all fields are required
- Bank key/ABA routing number this is the sort code for the UK
- Bank information must be provided; information for common countries included below. If in the listed country, include all listed fields.
- Suntory Global Spirits uses a 3<sup>rd</sup>-party provider (Trust Pair) to validate supplier bank information. You may receive a call or email from Trust Pair to make our required validations

| Great Britain                                                                                                    | Spain                                                                                                    | France                                                                                                    |
|----------------------------------------------------------------------------------------------------|----------------------------------------------------------------------------------------------------|----------------------------------------------------------------------------------------------------|
| BANK KEY/ABA ROUTING NUMBER (sort code)<br>BANK ACCOUNT NUMBER<br>IBAN NUMBER                                                          | BANK KEY/ABA ROUTING NUMBER (digits 5-12 of your<br>IBAN)<br>BANK ACCOUNT NUMBER (digit 15 to end of your<br>IBAN)<br>IBAN NUMBER<br>BANK CONTROL KEY (digits 13-14 of your IBAN)                       | BANK KEY/ABA ROUTING NUMBER (digits 5-14 of your IBAN)<br>BANK ACCOUNT NUMBER (Digits 15 to 25 of your IBAN)<br>IBAN NUMBER<br>BANK CONTROL KEY (Last 2 digits) |
| GB51BOFS - 801313 - 10415863                                                                                                    | ES91 - 00491817 - 02 - 2910291330                                                                                                    | FR76 - 3078800100 - 08936270001 - 18                                                                                                    |
|                                                                                                    |                                                                                                    |                                                                                                    |
| Germany                                                                                                    | Mexico                                                                                                    | Link to split IBAN                                                                                                    |
| Germany<br>BANK KEY/ABA ROUTING NUMBER (digits 5-12 of your IBAN)<br>BANK ACCOUNT NUMBER (digits 13 to 22 of your IBAN)<br>IBAN NUMBER | Mexico<br>BANK KEY/ABA ROUTING NUMBER (first 3 digits of<br>your CLABE number)<br>BANK ACCOUNT NUMBER (digits 4 to 17 of your<br>CLABE number)<br>BANK CONTROL KEY (last digit of your CLABE<br>number) | Link to split IBAN<br>https://www.xe.com/ibancalculator/                                                                                                    |

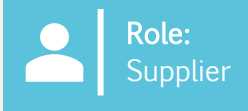

#### Section 5 – BANK ACCOUNTS

• Bank key information is below for Canada and Brazil

#### Canada

Bank key for Canada will be a 9-digit number, which includes a leading zero; supplier will need to provide the 3-digit bank number and 5-digit transit number.

| Required<br>leading 0 | 3-digit bank or institution number | 5-digit transit number |
|-----------------------|------------------------------------|------------------------|
| 0                     |                                    |                        |

## Brazil

It is essential that the CPF or CNPJ are registered in our system, otherwise, the payment cannot be made.

#### Bank Key

The bank key for Brazil will consist of an 8-digit number. The supplier must provide the bank code, which is composed of 3 digits and an additional control digit, as well as the agency number, which contains 4 digits + 1 control digit (which should be ignored in the case of the Bank Key). The bank code and control digit can be chosen from the included table.

| Bank code | Digit | 4- to 5-digit branch/agency number |
|-----------|-------|------------------------------------|
|           |       |                                    |

| Bank name               | Bank code | Digit |
|-------------------------|-----------|-------|
| ltaú                    | 341       | 7     |
| Santander               | 033       | 7     |
| Bradesco                | 237       | 2     |
| Banco do Brasil         | 001       | 9     |
| Caixa Econômica Federal | 104       | 0     |

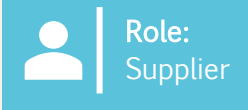

#### Brazil, cont.

# Brazil Bank Account Number

The bank account number in Brazil will have between 4 to 11 digits, followed by a hyphen ("-") and an additional verification digit at the end. For these numbers, the account number field should be entered in the corresponding field, and the verification digit after the hyphen should be entered in the 'Control Key' field. It is not necessary to include the hyphen. If there is no dash/additional digit, the account number will be entered in the Account Number field and the Control Key field will be left blank. Examples of bank account patterns from the most frequently used banks:

- Itaú
  - Agency: 4 digits
  - Account: 5 digits + 1 control digit

# • Banco do Brasil

- Agency: 4 digits + 1 control digit
- Account: 8 digits + 1 control digit

# • Bradesco

- Agency: 4 digits + 1 control digit
- Account: 7 digits + 1 control digit

# Nubank

- Agency: 4 digits
- Account: 8 digits + 1 control digit
- Nubank
  - Agency: 4 digits
  - Account: 6 digits + 1 control digit
- C6 Bank
  - Agency: 4 digits
  - Account: 6 digits + 1 control digit
- Neon
  - Agency: 4 digits
  - Account: 6 digits + 1 control digit

# • Next

- Agency: 4 digits + 1 control digit
- Account: 6 digits + 1 control digit
- Caixa econômica
  - Agency: 4 digits
  - Account: 11 digits + 1 control digit
- Inter
  - Agency: 3 digits
  - Account: 4 digits + 1 control digit

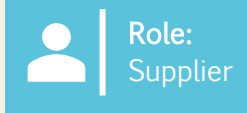

# Completing Relish Questionnaire

#### **Relish – for individuals**

If question 3.1 is listed as individual, when providing bank information, suppliers will be required to submit their information through a third-party provider called Relish. This will provide data encryption of personal information.

#### 1. Supplier will receive email and will click on PII form

| Relish - PII Form Update                                                                              |                                                                                                    | 🙂 🖒 Reply 🏀 Reply A                       |
|----------------------------------------------------------------------------------------------------|----------------------------------------------------------------------------------------------------|-------------------------------------------|
| Retention Policy 1 Year Delete (1 year) (1) If there are problems with how this message is displayed, | Expires 2/18/2026<br>dick here to view it in a web browser.                                                                                                    |                                           |
| Caution - External Email<br>Do not click on unknown links and attachments                             |                                                                                                    |                                           |
|                                                                                                    | \$                                                                                                    |                                           |
|                                                                                                    | RELISH                                                                                                    |                                           |
|                                                                                                    | PII Information Update                                                                                                    |                                           |
|                                                                                                    | Hello: laurie walsh@beamsuntory.com                                                                                                    |                                           |
|                                                                                                    | You recently registered as a supplier for Beam Suntory Test and indicated th<br>a Personally Identifiable Information (PII) update request. The link below will<br>a secure session in which we can take your information, validate it and encry<br>complete your registration. | nat you had<br>I take you to<br>ypt it to |
|                                                                                                    | Please follow the next URL to complete the form.                                                                                                    |                                           |
|                                                                                                    | If you are having any issues with your account, prease out threshave to contact do by replying to the                                                                                                    | his mail.                                 |

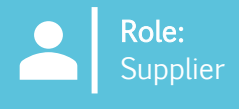

#### Relish, cont.

2. Page will be displayed to enter access code from second email. Supplier will select "ALL" for sections to provide personal information (additional attachments include but not limited to voided check, tax forms, etc.)

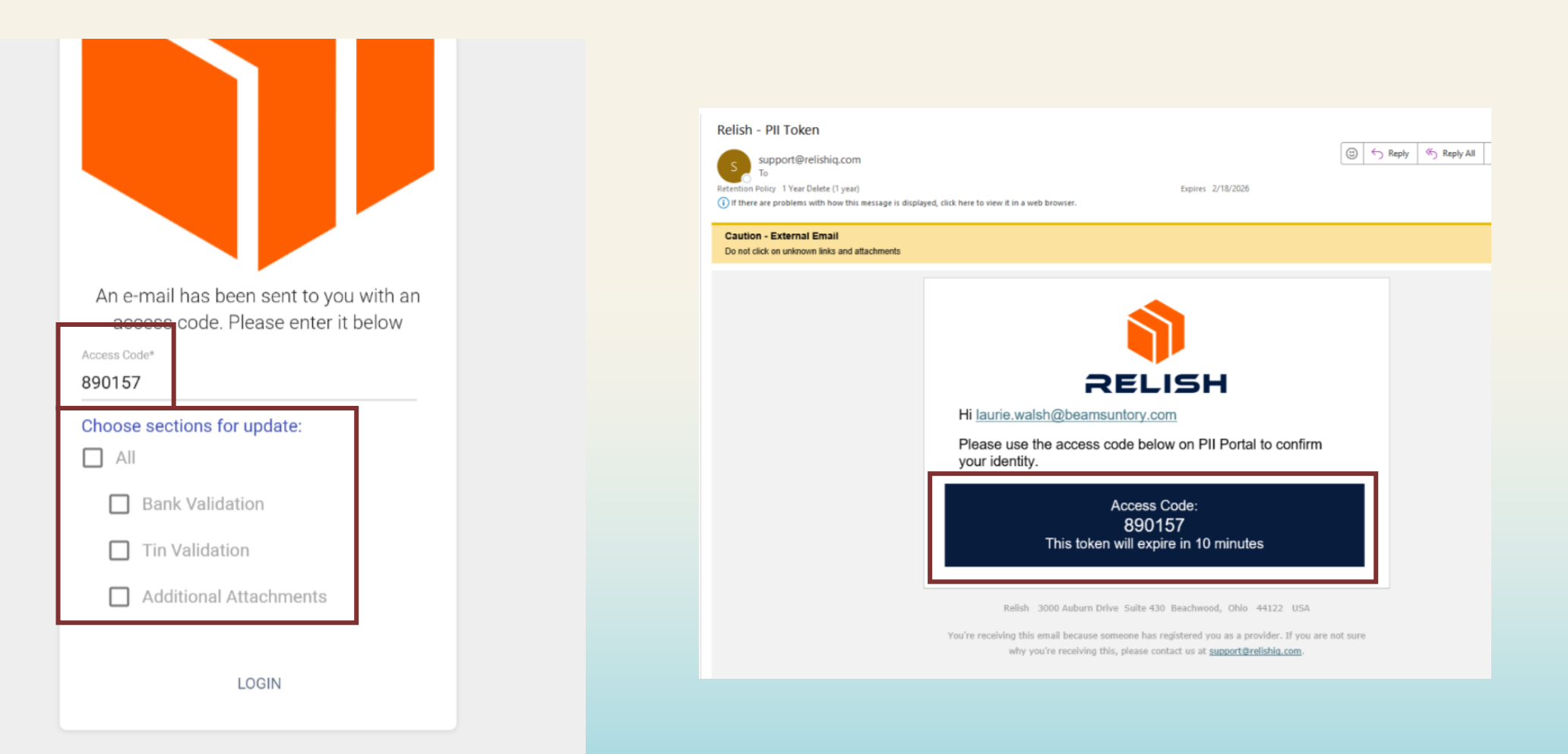

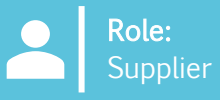

SUNTORY

GLOBAL SPIRITS

#### Relish, cont.

3. Supplier will fill out required fields and select "Click to validate". This must be done for each section and can take 2-3 minutes to complete validation. The button will turn green when the validation is complete

• Do not use any special characters (letters/numbers only)

4. Select "Click to encrypt and send data" at the bottom once all validations are complete; confirmation pop-up will appear for suppliers to select "Confirm"

5. Information will be sent to Suntory Global Spirits; supplier will receive an email that the process of providing personal information is complete.

you want to proceed?

#### Sensitive Data Entry and Verification Form For Supplier: JOEL PENA LOMELI (S69248902) RESET Personal Tax ID Info Tax Country\* Mexico Upload W8/W9 Form Supplier Type\* Tax Type\* Individual RFC Name\* Joel Pena Tax Identification Number (TIN) PELJ61071531A ര CLICK TO VALIDATE **Banking Details** Bank's Country Account Number Mexico $\oslash$ 39302994828283 Encrypt and Submit Form Confirmation Please ensure all data is correct before encryption and transmission. You will not be able to open the m again. Are you sure CLOSE CONFIRM